# HP OMi Management Pack for Microsoft Exchange Server

ソフトウェアバージョン: 1.00

HP Operations Manager i (Linux および Windows® オペレーティング システム)

インストールガイド

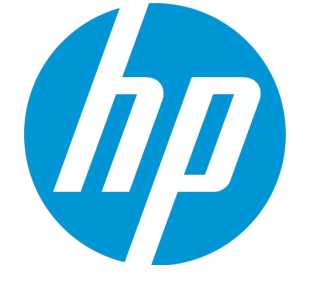

ドキュメントリリース日:2015年1月 ソフトウェアリリース日:2014年9月

ご注意

#### 保証

HP製品、またはサービスの保証は、当該製品、およびサービスに付随する明示的な保証文によってのみ規定されるものとします。ここでの記載は、追加保証を提供するも のではありません。ここに含まれる技術的、編集上の誤り、または欠如について、HPはいかなる責任も負いません。 ここに記載する情報は、予告なしに変更されることがあります。

#### 権利の制限

機密性のあるコンピューターソフトウェアです。これらを所有、使用、または複製するには、HPからの有効な使用許諾が必要です。商用コンピューターソフトウェア、コンピュー ターソフトウェアに関する文書類、および商用アイテムの技術データは、FAR12.211および12.212の規定に従い、ベンダーの標準商用ライセンスに基づいて米国政府に使用許 諾が付与されます。

#### 著作権について

© Copyright 2014 - 2015 Hewlett-Packard Development Company, L.P.

#### 商標について

Adobe® は、Adobe Systems Incorporated (アドビシステムズ社)の登録商標です。 Microsoft® および Windows®は、Microsoftグループの米国における登録商標です。 UNIX®は、The Open Groupの登録商標です。

Oracle と Java は、Oracle Corporation およびその関連会社の登録商標です。

### ドキュメントの更新情報

このマニュアルの表紙には、以下の識別情報が記載されています。

- ソフトウェアバージョンの番号は、ソフトウェアのバージョンを示します。
- ドキュメントリリース日は、ドキュメントが更新されるたびに変更されます。
   ソフトウェアリリース日は、このバージョンのソフトウェアのリリース期日を表します。

更新状況、およびご使用のドキュメントが最新版かどうかは、次のサイトで確認できます。https://softwaresupport.hp.com/group/softwaresupport/search-result?keyword=.

このサイトを利用するには、HP Passport のアカウントが必要です。アカウントをお持ちでない場合は、HP Passport のサインインページで【アカウントを作成してくたさい】ボタンを クリックしてください。

### サポート

次のHP ソフトウェアサポートのWeb サイトを参照してください。https://softwaresupport.hp.com

このサイトでは、HPのお客様窓口のほか、HPソフトウェアが提供する製品、サービス、およびサポートに関する詳細情報をご覧いただけます。

HP ソフトウェア サポート オンラインではセルフソルブ機能を提供しています。お客様のビジネスを管理するのに必要な対話型の技術サポートツールに、素早く効率的にアクセ スできます。HPソフトウェアサポートのWebサイトでは、次のようなことができます。

- 関心のあるナレッジドキュメントの検索
- サポートケースの登録とエンハンスメント要求のトラッキング
- ソフトウェアパッチのダウンロード
- サポート 契約の管理 HPサポート窓口の検索
- 利用可能なサービスに関する情報の閲覧
- 他のソフトウェアカスタマーとの意見交換
- ソフトウェアトレーニングの検索と登録

ー 部のサポートを除き、サポートのご利用には、HP Passportユーザーとしてご登録の上、サインインしていただく必要があります。また、多くのサポートのご利用には、サポート契 約が必要です。HP Passport ID を登録するには、https://softwaresupport.hp.com にアクセスして[Register] をクリックしてください。

アクセスレベルの詳細については、次のWebサイトをご覧ください。https://softwaresupport.hp.com/web/softwaresupport/access-levels

#### HP Software Solutions & Integrations and Best Practices

HP Software Solutions Now (https://h20230.www2.hp.com/sc/solutions/index.jsp)を参照してください。このサイトでは、HPソフトウェアのカタログに記載された製品の説明 を確認したり、情報を交換したり、ビジネスニーズを解決することができます。

Cross Portfolio Best Practices Library (https://hpln.hp.com/group/best-practices-hpsw) からは、さまざまな ベスト プラクティス文書 や資料 にアクセスすることができます。

# 目次

| 第1章:はじめに                                                              | 6   |
|-----------------------------------------------------------------------|-----|
| このマニュアルで使われている略語                                                      | 6   |
| 関連ドキュメント                                                              | 7   |
| ライセンス                                                                 | 7   |
| 第2章: OMi MP for Microsoft Exchange Server のインストール                     | 8   |
| インストールメディア                                                            | 8   |
| インストールの前提条件                                                           | 9   |
| ソフトウェア要件                                                              | 9   |
| BSM サーバでのソフト ウェア要件                                                    | 9   |
| OMi サーバでのソフト ウェア要 件                                                   | 10  |
| ユーザ権 限                                                                | 10  |
| インストール時のチェックリスト                                                       | 11  |
| BSM サーバ用 チェックリスト                                                      | 11  |
| OMi サーバ用 チェックリスト                                                      | 12  |
| Monitoring Automation 9.23 の追加 のソフト ウェア更新 のインストール                     | 13  |
| 分散 BSM 環境での追加のソフトウェア更新のインストール                                         | 13  |
| BSM DPS での追加のソフトウェア更新のインストール                                          | 14  |
| BSM GWS での追加のソフトウェア更新のインストール                                          | 15  |
| ー 般 的な BSM 環 境 での追 加 のソフト ウェア更 新 のインストール                              | 17  |
| OMi MP for Infrastructure バージョン 1.10 のインストール                          | 19  |
| OMi MP for Microsoft Active Directory バージョン 1.00 のインストール              | 19  |
| BSM または OMi での OMi MP for Microsoft Exchange Server バージョン 1.00 のインストー | ル19 |
| Linux BSM または OMi サーバの場合                                              | 19  |
| Windows BSM または OMi サーバの場合                                            | 21  |
| Operations Orchestration (OO) フローのインストール                              | 22  |
| 00 フローのアップロード                                                         | 22  |
| ライセンスの適用                                                              | 23  |
| OMi MP for Microsoft Exchange Server のインストールの確認                       | 24  |
| 第3章:作業の開始                                                             | 26  |
| BSM コンソールでの作業の開始                                                      | 26  |

| タスク 1: BSM コンソールへのノードの追加                               |    |
|--------------------------------------------------------|----|
| タスク2:トポロジ同 期 設 定 の確 認                                  |    |
| タスク3: エンリッチメント ルールの有効化                                 |    |
| タスク 4: Exchange 検 出 アスペクト のデプロイ                        |    |
| タスク 5: 検 出 の確 認                                        |    |
| タスク 6: Microsoft Exchange Server 管理テンプレートまたはアスペクトのデプロイ |    |
| タスク 6a: Microsoft Exchange Server 管理テンプレートの特定とデプロイ     |    |
| タスク 6b:Microsoft Exchange Server アスペクトのデプロイ            | 33 |
| タスク 7: 拡 張トポロジの検 出 の確 認                                | 34 |
| OMi コンソールでの作業の開始                                       |    |
| タスク 1: OMi コンソールへのノードの追加                               |    |
| タスク2:トポロジ同 期 設 定 の確 認                                  |    |
| タスク3: エンリッチメント ルールの有効化                                 |    |
| タスク4: Exchange 検 出 アスペクトのデプロイ                          |    |
| タスク 5: 検 出 の確 認                                        |    |
| タスク 6: Microsoft Exchange Server 管理テンプレートまたはアスペクトのデプロイ | 40 |
| タスク 6a: Microsoft Exchange Server 管 理 テンプレートの特 定 とデプロイ | 40 |
| タスク 6b:Microsoft Exchange Server アスペクトのデプロイ            | 42 |
| タスク 7: 拡張トポロジの検出の確認                                    | 44 |
| ドキュメントのフィード バックを送信                                     | 46 |

# 第1章:はじめに

HP OMi Management Pack for Microsoft Exchange Server (OMi MP for Microsoft Exchange Server) は HP Operations Manager i (OMi) とともに動作し、Business Service Management (BSM)を使用して Microsoft Exchange Server 2010 と 2013 環境 およびその基盤 インフラストラクチャの監視を可能にしま す。

Microsoft Exchange Server は、メールの交換、タスクのスケジュール、およびコラボレーションのために世界中で使用されているメッセージングサーバです。

OMi MP for Microsoft Exchange Server には、Microsoft Exchange サーバの状況 やステータスの監視を 目的とした以下のコンポーネントが含まれます。

- 管理テンプレートとアスペクト
- パラメータ
- ランタイム サービス モデル (RTSM) のビュー
- エンリッチメント ルール
- イベント タイプ インジケータ (ETI)
- 状況 インジケータ (HI)
- トポロジベースのイベント相関処理 (TBEC) ルール
- グラフテンプレート
- Operations Orchestration (OO) フロー
- ・ツール

**注:** コンポーネントの詳細は、OMi Management Pack for Microsoft Exchange Server のオンライン ヘルプまたはオンライン ヘルプの PDF 版を参照してください。

# このマニュアルで使われている略語

| 名称  | 説明                          |
|-----|-----------------------------|
| BSM | Business Service Management |
| ОМі | HP Operations Manager i     |

| 名称                                   | 説明                                                    |
|--------------------------------------|-------------------------------------------------------|
| RTSM                                 | ランタイム サービス モデル                                        |
| MPDVD                                | OMi Management Pack for Microsoft Exchange Server DVD |
| BSM DPS                              | BSM データ処理サーバ                                          |
| BSM GWS                              | BSM ゲートウェイ サーバ                                        |
| OMi MP                               | HP OMi Management Pack                                |
| OMi MP for Microsoft Exchange Server | HP OMi Management Pack for Microsoft Exchange Server  |

# 関連ドキュメント

BSM および Monitoring Automation についての詳細は、BSM マニュアルを参照してください。

OMi についての詳細は、次のドキュメントを参照してください。

OMi MP for Microsoft Exchange Server の詳細は、次のドキュメントを参照してください。

- リリースノート
- オンライン ヘルプの PDF 版

# ライセンス

OMi MP のライセンスは、25 ライセンスがパッケージで提供されます。アプリケーションのタイプに関わらず、 OS インスタンスごとに 1 ライセンスを使用します。たとえば、ライセンスパックには、OMi MP for Microsoft SQL Server のライセンス 5 個、OMi MP for Oracle Database のライセンス 10 個を、サポートされているそ の他のアプリケーションと組み合わせて含めることができます。

Entitlement Order Number (EON) のライセンスを取得するには、www.hp.com/software/licensing にアクセスし、HP Passport の資格情報でログインします。

ライセンスの適用の詳細は、「ライセンスの適用」を参照してください。

# 第2章: OMi MP for Microsoft Exchange Server の インストール

この項では、BSM サーバ(Linux and Windows) および OMi サーバ(Linux and Windows) での OMi MP for Microsoft Exchange Server のインストールについて説明します。

# インストールメディア

この項では、OMi MP for Microsoft Exchange Server のインストールメディアについて説明します。OMi MP for Microsoft Exchange Server は OMi MP for Microsoft Exchange Server DVD (MPDVD) および電 子メディアに収録されています。MPDVD および電子メディアは、英語および英語以外のロケール環境に 対応しています。ロケール要件に基づき、適切なインストールメディアを使用できます。

OMi MP for Microsoft Exchange Server DVD および電子メディアには、ソフトウェアおよび製品マニュアル が収録されています。分散環境では、すべてのBSM データ処理サーバ (BSM DPS) とゲートウェイサー バ (BSM GWS) にインストールする必要があります。

| ドキュメント              | 場所                                                                                                    | 目的                                                                                                    |
|---------------------|----------------------------------------------------------------------------------------------------|----------------------------------------------------------------------------------------------------|
| オンライン ヘルプ           | BSM コンソールの <b>[ヘルプ]</b> メニューで利用できま<br>す。                                                                                                    | 次の情報を提供しま<br>す。                                                                                                    |
|                     | BSM コンソールから、[ヘルプ] > [BSM ヘルプ] ><br>[Application Administration] > [Operations<br>Management] > [OMi Management Pack for<br>Microsoft Exchange Server] に移動します。<br>OMi コンソールの ジメニューから使用可能。<br>OMi コンソールから、 ジ >[全般的なヘルプ] > [管<br>理ガイド] > [管理パック] > [OMi Management | <ul> <li>管理テンプレートの<br/>使用</li> <li>アスペクトおよびポリ<br/>シーテンプレートの<br/>使用</li> <li>HI とETI の各 インジ<br/>ケータおよびトポロジ</li> </ul> |
|                     | Pack for Microsoft Exchange Server] に移動します。                                                                                                    | ベースのイベント相<br>関処理 (TBEC)<br>ルールの使用                                                                                    |
| インストール ガイド          | <mpdvd>\DOCUMENTATION\en</mpdvd>                                                                                                    |                                                                                                    |
| オンライン ヘルプの<br>PDF 版 | <mpdvd>\DOCUMENTATION\en</mpdvd>                                                                                                    |                                                                                                    |

次の表に、MPDVDと電子メディアに収録されているドキュメントの情報を記します。

| ドキュメント  | 場所                               | 目的                        |
|---------|----------------------------------|---------------------------|
| リリースノート | <mpdvd>\DOCUMENTATION\en</mpdvd> | 次の情報を提供しま<br>す。           |
|         |                                  | <ul> <li>主要な機能</li> </ul> |
|         |                                  | • インストールについて              |

# インストールの前提条件

以下の項では、Linux および Windows OMi サーバでの OMi MP for Microsoft Exchange Server のインストールに関するハード ウェアおよびソフト ウェアの前提条件を一覧表示します。

# ソフトウェア要件

OMi MP for Microsoft Exchange Server を BSM サーバ (Windows または Linux) にインストールするため のソフトウェア要件の詳細は、「BSM サーバでのソフトウェア要件」を参照してください。

OMi MP for Microsoft Exchange Server を OMi サーバ (Windows または Linux) にインストールするための ソフトウェア要件の詳細は、「OMi サーバでのソフトウェア要件」を参照してください。

# BSM サーバでのソフト ウェア要件

OMi MP for Microsoft Exchange Server バージョン 1.00 をインストールする前に、BSM サーバへ以下のコンポーネントをインストールし、構成する必要があります。

| コンポーネント                                      | バージョン    |
|----------------------------------------------|----------|
| BSM                                          | 9.23 以降* |
| HP Monitoring Automation                     | 9.23 以降* |
| OMi MP for Infrastructure                    | 1.10     |
| OMi MP for Microsoft Active Directory(オプション) | 1.00     |

**注**: Microsoft Exchange Server、Microsoft Active Directory、および複合アプリケーションとしての基盤 インフラストラクチャ要素を監視するには、OMi MP for Microsoft Exchange Server および OMi MP for Infrastructure に加えて OMi MP for Microsoft Active Directory をインストールする必要があります。

注:大規模環境では、BSM 9.24以降を使用することをお勧めします。

#### 管理対象ノード

| コンポーネント          | バージョン    |
|------------------|----------|
| Operations Agent | 11.12以降* |

注:\* サポートマトリックスの詳細は、

http://support.openview.hp.com/selfsolve/document/KM323488 を参照してください。

# OMi サーバでのソフト ウェア要件

OMi MP for Microsoft Exchange Server バージョン 1.00 をインストールする前に、OMi サーバへ以下のコンポーネントをインストールし、構成する必要があります。

| コンポーネント                                      | バージョン |
|----------------------------------------------|-------|
| OMi MP for Infrastructure                    | 1.10  |
| OMi MP for Microsoft Active Directory(オプション) | 1.00  |

**注**: Microsoft Exchange Server、Microsoft Active Directory、および複合アプリケーションとしての基盤 インフラストラクチャ要素を監視するには、OMi MP for Microsoft Exchange Server および OMi MP for Infrastructure に加えて OMi MP for Microsoft Active Directory をインストールする必要があります。

注:大規模環境では、BSM 9.24以降を使用することをお勧めします。

#### 管理対象ノード

| コンポーネント          | バージョン    |
|------------------|----------|
| Operations Agent | 11.12以降* |

**注:**\* サポートマトリックスの詳細は、 http://support.openview.hp.com/selfsolve/document/KM323488 を参照してください。

# ユーザ権限

Microsoft Exchange Serverを監視するには、次の権限を持つユーザ資格情報を入力します。

- 表示のみの組織管理
- サーバ管理

- レコード管理
- Exchange Server のローカル管理者

Exchange エッジ サーバの場合、次の権限を持つユーザ資格情報を入力します。

• Exchange エッジ サーバのローカル管理者

# インストール時のチェックリスト

OMi MP for Microsoft Exchange Server を BSM サーバにインストールする場合は、「BSM サーバ用 チェックリスト」を参照してください。

OMi MP for Microsoft Exchange Server を OMi サーバにインストールする場合は、「OMi サーバ用 チェック リスト」を参照してください。

# BSM サーバ用チェックリスト

OMi MP for Microsoft Exchange Server のインストールでは、次の表にまとめたタスクを指定の順序で事前に実行します。

| タスク                                                  | 参照先                                                                                                    |
|------------------------------------------------------|----------------------------------------------------------------------------------------------------|
| BSM のインストールで必要な前提条件のチェッ<br>ク                         | 『BSM インストールガイド』の「一般的な前提条件」を参照してください。                                                                                                    |
| BSM バージョン 9.23 以降 のインストール                            | 『BSM インストール ガイド』の「BSM 9.20 のインス<br>トール」および「最新のBSM 9.2x マイナー マイナー<br>リリースとパッチのインストール」を参照してください。                                                                                                  |
| Monitoring Automation バージョン 9.23 以降のイ<br>ンストール       | 『Operations Manager i Monitoring Automation イ<br>ンストールガイド』の「Monitoring Automation のイン<br>ストール」を参照してください。                                                                                        |
| OMi MP for Infrastructure バージョン 1.00 のク<br>リーンアップ    | OMi MP for Infrastructure バージョン 1.00 がすでに<br>インストールされている場合は、『OMi<br>Management Pack for Infrastructure インストール<br>ガイド』の「OMi MP for Infrastructure バージョン<br>1.00 からバージョン 1.10 への移行」を参照してくだ<br>さい。 |
| Monitoring Automation 9.23 の追加 のソフトウェ<br>ア更新 のインストール | 「Monitoring Automation 9.23 の追加のソフトウェア<br>更新のインストール」の項を参照してください。                                                                                                    |

| タスク                                                            | 参照先                                                                                                    |
|----------------------------------------------------------------|----------------------------------------------------------------------------------------------------|
| OMi MP for Infrastructure 1.10 のインストール                         | 『OMi Management Pack for Infrastructure インス<br>トールガイド』の「OMi MP for Infrastructure バー<br>ジョン 1.10 のインストール」を参照してください。                                      |
| OMi MP for Microsoft Active Directory 1.00 のイ<br>ンストール (オプション) | 『OMi Management Pack for Microsoft Active<br>Directory インストールガイド』の「Installing OMi<br>MP for Microsoft Active Directory version 1.00 on<br>BSM」を参照してください。 |
| OMi MP for Microsoft Exchange Server 1.00 の<br>インストール          | 「BSM または OMi での OMi MP for Microsoft<br>Exchange Server バージョン 1.00 のインストール」の<br>項を参照してください。                                                              |
| ライセンスの適用                                                       | 「ライセンスの適用」の項を参照してください。                                                                                                    |

#### 管理対象ノード

| タスク                                 | 参照先                                                                                                    |
|-------------------------------------|----------------------------------------------------------------------------------------------------|
| HP Operations Agent 11.12 以降のインストール | 『HP Operations Agent および HP Operations Smart<br>Plug-ins for Infrastructure インストールガイド』の<br>「Installing the HP Operations agent 11.12 (HP<br>Operations Agent 11.12 のインストール)」を参照して<br>ください。 |

# OMi サーバ用チェックリスト

OMi MP for Microsoft Exchange Server のインストールでは、次の表にまとめたタスクを指定の順序で事前に実行します。

| タスク                                               | 参照先                                                                                                    |
|---------------------------------------------------|----------------------------------------------------------------------------------------------------|
| OMi MP for Infrastructure バージョン 1.00 のク<br>リーンアップ | OMi MP for Infrastructure バージョン 1.00 がすでに<br>インストールされている場合は、『OMi<br>Management Pack for Infrastructure インストール<br>ガイド』の「OMi MP for Infrastructure バージョン<br>1.00 からバージョン 1.10 への移行」を参照してくだ<br>さい。 |
| OMi MP for Infrastructure 1.10 のインストール            | 『OMi Management Pack for Infrastructure インス<br>トールガイド』の「OMi MP for Infrastructure バー<br>ジョン 1.10 のインストール」を参照してください。                                                                             |

| タスク                                                            | 参照先                                                                                                    |
|----------------------------------------------------------------|----------------------------------------------------------------------------------------------------|
| OMi MP for Microsoft Active Directory 1.00 のイ<br>ンストール (オプション) | 『OMi Management Pack for Microsoft Active<br>Directory インストールガイド』の「Installing OMi<br>MP for Microsoft Active Directory version 1.00 on<br>BSM」を参照してください。 |
| OMi MP for Microsoft Exchange Server 1.00 の<br>インストール          | 「BSM または OMi での OMi MP for Microsoft<br>Exchange Server バージョン 1.00 のインストール」の<br>項を参照してください。                                                              |
| ライセンスの適用                                                       | 「ライセンスの適用」の項を参照してください。                                                                                                    |

#### 管理対象ノード

| タスク                                 | 参照先                                                                                                    |
|-------------------------------------|----------------------------------------------------------------------------------------------------|
| HP Operations Agent 11.12 以降のインストール | 『HP Operations Agent および HP Operations Smart<br>Plug-ins for Infrastructure インストールガイド』の<br>「Installing the HP Operations agent 11.12 (HP<br>Operations Agent 11.12 のインストール)」を参照して<br>ください。 |

# Monitoring Automation 9.23 の追加のソフトウェア更新のインストール

**注:** BSM 9.23 に限り、Monitoring Automation 9.23 の追加のソフトウェア更新をインストールする必要があります。

OMi MP for Microsoft Exchange Server をインストールする前に、Monitoring Automation 9.23 の追加の ソフトウェア更新をインストールする必要があります。Monitoring Automation 9.24 以降のバージョンを使用 している場合、この追加のソフトウェア更新のインストールは不要です。Monitoring Automation 9.23 の追 加のソフトウェア更新はMPDVD に収録されています。

# 分散 BSM 環境での追加のソフトウェア更新のインストール

この項では、分散 BSM 環境でのソフトウェア更新のインストールの詳細について説明します。分散 BSM 環境では、BSM DPS とBSM GWS を異なるシステムで使用できます。追加のソフトウェア更新 は、BSM DPS とBSM GWS の両方にインストールする必要があります。

分散 BSM 環境ではない場合、次の項をスキップして「一般的な BSM 環境での追加のソフトウェア更新のインストール」を参照してください。

### BSM DPS での追加のソフトウェア更新のインストール

分散 BSM 環境で動作している BSM DPS で追加のソフトウェア更新をインストールするには、次の手順を実行します。

1. 次のコマンドを実行して、現在のopr-config-content-server.war ファイルのバージョンをチェックします。

Linux の場合:

cd /opt/HP/BSM/opr/webapps

/opt/HP/BSM/opr/support/what.sh ./opr-config-content-server.war

#### Windows の場合:

BSM がインストールされているドライブに移動します。

cd /d %TOPAZ\_HOME%\opr\webapps

cscript %TOPAZ\_HOME%\opr\support\what.vbs opr-config-content-server.war

**注:** バージョン番号が09.23.174より下である場合、次の手順に進んでください。バージョン番号が09.23.174以上である場合は、現在のBSM インストールに必要なソフトウェア更新が既に含まれているため、この項の残りのステップは実行不要です。

2. 次のコマンドを実行して、BSM DPS で実行中のBSM サービスを停止します。

#### Linux の場合:

/opt/HP/BSM/scripts/run\_hpbsm stop

#### Windows の場合:

%TOPAZ\_HOME%\bin\SupervisorStop.bat

3. 次のフォルダにある既存のopr-config-content-server.warファイルをバックアップします。

#### Linux の場合:

/opt/HPBSM/opr/webapps

#### Windows の場合:

%TOPAZ\_HOME%\opr\webapps

opr-config-content-server.war ファイルを別のフォルダにバックアップする必要があります。

4. HPOprMA\_update.zipを一時フォルダに展開し、opr-config-content-server.warを次のフォル ダにコピーします。

#### Linux の場合:

/opt/HPBSM/opr/webapps

#### Windows の場合:

%TOPAZ\_HOME%\opr\webapps

5. 次のコマンドを実行して、ソフトウェア更新から新しいwar ファイルをデプロイします。

#### Linux の場合:

/opt/HP/BSM/opr/bin/oprcfg-configuration.sh -setup omi -noGW

#### Windows の場合:

cscript %TOPAZ\_HOME%\opr\bin\oprcfg-configuration.vbs -setup omi -noGW

6. 次のコマンドを実行して、BSM サービスを開始します。

#### Linux の場合:

/opt/HP/BSM/scripts/run\_hpbsm start

#### Windows の場合:

%TOPAZ\_HOME%\bin\SupervisorStart.bat

### BSM GWS での追加のソフト ウェア更新のインストール

分散 BSM 環境で動作している BSM GWS で追加のソフトウェア更新をインストールするには、次の手順を実行します。

1. 次のコマンドを実行して、現在のopr-config-server.warファイルのバージョンをチェックします。

#### Linux の場合:

cd /opt/HP/BSM/opr/webapps

/opt/HP/BSM/opr/support/what.sh ./opr-config-server.war

#### Windows の場合:

BSM がインストールされているドライブに移動します。

cd /d %TOPAZ\_HOME%\opr\webapps

cscript %TOPAZ\_HOME%\opr\support\what.vbs opr-config-server.war

**注:** バージョン番号が09.23.174より下である場合、次の手順に進んでください。バージョン番号が09.23.174以上である場合は、現在のBSM インストールに必要なソフトウェア更新が既に含まれているため、この項の残りのステップは実行不要です。

2. 次のコマンドを実行して、BSM GWS で実行中のBSM サービスを停止します。

#### Linux の場合:

/opt/HP/BSM/scripts/run\_hpbsm stop

#### Windows の場合:

%TOPAZ\_HOME%\bin\SupervisorStop.bat

3. 次のフォルダにある既存のopr-config-server.warファイルをバックアップします。

#### Linux の場合:

/opt/HPBSM/opr/webapps

#### Windows の場合:

%TOPAZ\_HOME%\opr\webapps

opr-config-server.war ファイルを別のフォルダにバックアップする必要があります。

4. HPOprMA\_update.zipを一時フォルダに展開し、opr-config-server.warを次のフォルダにコピーします。

Linux の場合:

/opt/HPBSM/opr/webapps

#### Windows の場合:

%TOPAZ\_HOME%\opr\webapps

5. 次のコマンドを実行して、ソフトウェア更新から新しい war ファイルをデプロイします。

#### Linux の場合:

/opt/HP/BSM/opr/bin/oprcfg-configuration.sh -setup omi

#### Windows の場合:

cscript %TOPAZ\_HOME%\opr\bin\oprcfg-configuration.vbs -setup omi

6. 次のコマンドを実行して、BSM サービスを開始します。

#### Linux の場合:

/opt/HP/BSM/scripts/run\_hpbsm start

#### Windows の場合:

%TOPAZ\_HOME%\bin\SupervisorStart.bat

# ー般的な BSM 環境での追加のソフトウェア更新のインストール

ー般的な BSM 環境では、BSM DPS とBSM GWS を同じシステムで使用できます。 一般的な BSM 環境で追加のソフトウェア更新をインストールするには、次の手順を実行します。

1. 次のコマンドを実行して、現在のopr-config-server.warのバージョンをチェックします。

#### Linux の場合:

cd /opt/HP/BSM/opr/webapps

/opt/HP/BSM/opr/support/what.sh ./opr-config-server.war

#### Windows の場合:

BSM がインストールされているドライブに移動します。

cd /d %TOPAZ\_HOME%\opr\webapps

cscript %TOPAZ\_HOME%\opr\support\what.vbs opr-config-server.war

**注:** バージョン番号が09.23.174より下である場合、次の手順に進んでください。バージョン番号が09.23.174以上である場合は、現在のBSM インストールに必要なソフトウェア更新が既に含まれているため、この項の残りのステップは実行不要です。

2. 次のコマンドを実行して、BSM サーバで実行中のBSM サービスを停止します。

#### Linux の場合:

/opt/HP/BSM/scripts/run\_hpbsm stop

#### Windows の場合:

%TOPAZ\_HOME%\bin\SupervisorStop.bat

3. 次のフォルダにある既存のopr-config-server.warファイルをバックアップします。

#### Linux の場合:

/opt/HPBSM/opr/webapps

#### Windows の場合:

%TOPAZ\_HOME%\opr\webapps

opr-config-server.war ファイルを別のフォルダにバックアップする必要があります。

4. HPOprMA\_update.zip を一時フォルダに展開し、opr-config-server.warを次のフォルダにコピーします。

#### Linux の場合:

/opt/HPBSM/opr/webapps

#### Windows の場合:

%TOPAZ\_HOME%\opr\webapps

5. 次のコマンドを実行して、ソフトウェア更新から新しい war ファイルをデプロイします。

#### Linux の場合:

/opt/HP/BSM/opr/bin/oprcfg-configuration.sh -setup omi

#### Windows の場合:

cscript %TOPAZ\_HOME%\opr\bin\oprcfg-configuration.vbs -setup omi

#### 6. 次のコマンドを実行して、BSM サービスを開始します。

#### Linux の場合:

/opt/HP/BSM/scripts/run\_hpbsm start

#### Windows の場合:

%TOPAZ\_HOME%\bin\SupervisorStart.bat

# OMi MP for Infrastructure バージョン 1.10 のインストー ル

OMi MP for Infrastructure バージョン 1.10 のインストールの詳 細 は、『OMi Management Pack for Infrastructure インストール ガイド』の「BSM での OMi MP for Infrastructure バージョン 1.10 のインストール」の章 を参 照 してください。

# OMi MP for Microsoft Active Directory バージョン 1.00 のインストール

OMi MP for Microsoft Active Directory バージョン 1.00 のインストールの詳細は、『OMi Management Pack for Microsoft Active Directory インストールガイド』の「OMi MP for Microsoft Active Directory バージョン 1.00 の BSM へのインストール」を参照してください。

# BSM または OMi での OMi MP for Microsoft Exchange Server バージョン 1.00 のインストール

OMi MP for Microsoft Exchange Server を BSM サーバ (Linux または Windows) または OMi サーバ (Linux または Windows) にインストールするには、MPDVD を使 用します。この項では、OMi MP for Microsoft Exchange Server を BSM サーバまたは OMi サーバにインストールする手順 について説 明しま す。

**注**: BSM 分散環境では、OMi MP for Microsoft Exchange Server がすべての BSM サーバ (BSM DPS および BSM GWS) にインストールされている必要があります。インストールを進める前に、 Monitoring Automation が実行中であることを確認する必要があります。ステータスを確認するには、 BSM コンソールにログオンし、[管理]>[セットアップと保守]>[サーバデプロイメント] に移動して、 Monitoring Automation が有効かどうかを確認します。

# Linux BSM または OMi サーバの場合

OMi MP for Microsoft Exchange Server を Linux BSM/OMi サーバにインストールするには、以下の手順を実行します。

- 1. root ユーザとしてログオンします。
- 2. コマンド umask 022 を入力して、umask を設定します。
- 3. コマンド mkdir /<mount\_point>を入力して、DVD または電子メディアをマウントするディレクトリを 作成します。

例:mkdir /dvdrom

4. DVD をディスクドライブに挿入するか、電子メディアのインストールパッケージをコピーし、次のコマンドを使用してマウントします。

DVD の場合:mount /dev/<dvdrom\_drive\_name> /<mount\_point>

電子メディアの場合:mount -o loop <e-media> /<mount\_point>

- 5. ディレクトリを /<mount\_point> に変更します。
- 6. 次のコマンドを実行します。

./mpinstall.sh -i [-h|help]

次の表を参照して、ロケールに応じたコマンドを実行します。

| DVD          | MP ロケールが BSM ロケール<br>と同じ場合 | MP ロケールが BSM ロケールと異なる場合                            |
|--------------|----------------------------|----------------------------------------------------|
| 英語のDVD       | ./mpinstall.sh -i          | ./mpinstall.sh -i                                  |
| 英語以外の<br>DVD | ./mpinstall.sh -i          | ./mpinstall.sh -i -locale<br><mplocale></mplocale> |

例: BSM が簡体中国語ロケールではない場合に、簡体中国語ロケールで OMi MP for Microsoft Exchange Server をインストールするには、次のコマンドを指定します。

./mpinstall.sh -i -locale zh\_CN

注:次のコマンドオプションを使用できます。

mpinstall.sh -i [-locale <MP ロケール>] [-h|help]

-i: Management Pack をインストールします。

-locale: インストールするロケール専用の Management Pack。

-h|-help: ヘルプ メッセージを表示します。

<mp ロケール> は次のように指定できます。

- zh\_CN: 簡体中国語ロケール
- ja: 日本語ロケール
- 7. エンドユーザ使用許諾契約書 (EULA) に同意する場合は、Yes または Y と入力します。使用許諾契約書に同意しない場合は、No または N と入力します。

**注:**使用許諾契約書 (EULA) に同意しない場合、OMi MP for Microsoft Exchange Server はインストールされません。

インストールが完了すると、HP OMi Management Pack for Microsoft Exchange Server のインストールが終了したことを示すメッセージが表示されます。

### Windows BSM または OMi サーバの場合

OMi MP for Microsoft Exchange Server を Windows BSM または OMi サーバにインストールするには、以下の手順を実行します。x

- 1. DVD をディスクドライブに挿入するか、電子メディアのインストールパッケージをコピーし、展開しま す。
- 2. コマンド プロンプトを開き、<DVD-ROM> または電子 メディアのディレクトリに移動して、次のコマンド を実行します。

cscript /nologo mpinstall.vbs -i [-locale <mplocale>][-h|-help]

次の表を参照して、ロケールに応じたコマンドを実行します。

| DVD          | MP ロケールが BSM ロケールと同じ場合           | MP ロケールが BSM ロケールと<br>異なる場合                                       |
|--------------|----------------------------------|-------------------------------------------------------------------|
| 英語のDVD       | cscript /nologo mpinstall.vbs -i | cscript /nologo<br>mpinstall.vbs -i                               |
| 英語以外の<br>DVD | cscript /nologo mpinstall.vbs -i | cscript /nologo<br>mpinstall.vbs -i -locale<br><mp のロケール=""></mp> |

例: BSM が簡体中国語ロケールではない場合に、簡体中国語ロケールで OMi MP for Microsoft Exchange Server をインストールするには、次のコマンドを実行します。

cscript /nologo mpinstall.vbs -i -locale zh\_CN

注:次のコマンドオプションを使用できます。

cscript /nologo mpinstall.vbs -i [-locale <MP ロケール>] [-h|help]

- -i: Management Pack をインストールします。
- -locale: インストールするロケール専用の Management Pack。
- -h|-help: ヘルプメッセージを表示します。

<MP ロケール> は次のように指定できます。

- zh\_CN: 簡体中国語ロケール
- ja: 日本語ロケール
- 3. エンドユーザ使用許諾契約書 (EULA) に同意する場合は、Yes またはYと入力します。使用許諾契約書に同意しない場合は、NoまたはNと入力します。

インストールが完了すると、HP OMi Management Pack for Microsoft Exchange Server のインストールが終了したことを示すメッセージが表示されます。

# Operations Orchestration (00) フローのインストール

OMi MP for Microsoft Exchange Server の OO フローでは、IT プロセスの自動化とランブックの自動化が可能です。OO フローの詳細は、Operations Orchestrationのドキュメントを参照してください。次の項では、OMi MP for Microsoft Exchange Server での HP OO Studio (バージョン 9.0x) の OO フローのインストールについて説明します。

**注**: OMi MP for Microsoft Exchange Server に付属する OO フローは、HP Operations Manager (HPOM) サーバで管理される Smart Plug-in でアプリケーションを監視するデプロイメント シナリオでの み使用できます。この場合、OMi MP for Microsoft Exchange Server に含まれた OO フローを OO サーバにインストールし、OMi-OO 統合を通じて OO フローを起動できます。OMi-OO 統合の詳細 は、『BSM - Operations Orchestrations Integration Guide』を参照してください。

### 00 フローのアップロード

OMi MP for Microsoft Exchange Server から OO フローをアップロード するには、次の手順を実行します。

1. BSM で次のディレクトリに移動します。

#### Linux の場合:

/opt/HP/BSM/conf/opr/oo

#### Windows の場合:

%TOPAZ\_HOME%\conf\opr\oo

2. **HPOprOOEXC90.jar** を、HP OO Studio (バージョン 9.0x) がインストールされているシステムの一時 ディレクトリにコピーします。

次のコマンドを実行して、OOフローをインストールおよびアップロードします。

java -jar -Xmx1024m "<temp>/HPOprOOEXC90" -centralPassword <centralpassword>

**注:** コンテンツのインストールの詳細は、『HP Operations Orchestration Software Development Kit Guide』の「Installing the content」を参照してください。

HP OO Studio を使用して、次の場所からOO フローにアクセスできます。

#### ../Library/Operations Management/..

3. BSM コンソールから、OO フローを CI にマッピングし、OO フローの入力変数を CI 属性にマッピングします。

BSM では、[管理] > [統合] > [Operations Orchestration] をクリックします。

OMi では、[管理] > [操作コンソール] > [ラン ブックマッピング]をクリックします。

# ライセンスの適用

この項では、ライセンスの更新とアクティブ化について説明します。

注: ライセンスの取得の詳細は、「ライセンス」を参照してください。

新しいライセンスでデプロイメントを更新し、ライセンスをアクティブ化するには、次の手順を実行します。

1. [ライセンス管理] に移動します。

BSM で[管理]>[プラットフォーム]>[セットアップと保守]>[ライセンス管理]をクリックします。

OMiでは、[管理] > [セットアップと保守] > [ライセンス管理]をクリックします。

ライセンス管理では、名前、ライセンスのタイプ、期限切れまでの残り日数、有効期限、ライセンス数などの情報が表示されます。

2. 顰をクリックして [ライセンスの追加] ダイアログボックスを開き、使用する.dat ファイルを検索します。

注:.dat ファイルは www.hp.com/software/licensing からダウンロードできます。

**注**: インストール後のライセンスアクティブ化には遅延があります。ライセンスが自動的にアクティブ化されない場合、ステップ3を実行する必要があります。

3. (オプション) ライセンスをアクティブ化 するには、[ライセンス管理] ウィンド ウの下 にある [サーバ デプロイ メント] リンクをクリックします。

# OMi MP for Microsoft Exchange Server のインストールの確認

この項では、Linux および Windows BSM サーバでの OMi MP for Microsoft Exchange Server のインストールの確認 について説明します。

OMi MP for Microsoft Exchange Server のインストールは、次の手順で確認できます。

• 以下の場所でBSM GWS、BSM DPS、およびBSM の一般サーバのログファイルのエラーをチェックします。

#### Linux の場合:

/opt/HP/BSM/log/mpinstall.log

#### Windows の場合:

%TOPAZ\_HOME%\log\mpinstall.log

次の場所をチェックします。

BSM では、[管理] > [オペレーション管理] > [セットアップ] > [コンテンツ パック] をクリックします。

[コンテンツ パック定 義] ペインに、OMi Management Pack for Microsoft Exchange Server が表示 されている必要 があります。

OMiでは、[管理] > [セットアップと保守] > [コンテンツ パック] をクリックします。

[コンテンツ パック定 義] ペインに、OMi Management Pack for Microsoft Exchange Server が表示 されている必要 があります。

• BSM サーバにインストールされている OMi MP をリストするには、以下のコマンドを実行します。

#### Linux の場合:

/opt/HP/BSM/bin/ContentManager.sh -username <BSMusername> -password <BSMpwd> -1

#### Windows の場合:

%TOPAZ\_HOME%\bin\ContentManager.bat -username <BSMusername> -password <BSMpwd> 1

**注:** ContentManager.bat または ContentManager.sh コマンドで、コンテンツ パックの名前とバージョンがリスト表示されます。

注:次の場所に、BSM GWS とBSM DPS の両方のOMi ログファイルがあります。

Linux の場合: /opt/HP/BSM/log/EJBContainer/opr-configserver.log

Windows の場合: %TOPAZ\_HOME%\log\EJBContainer\opr-configserver.log

# 第3章:作業の開始

この項では、Microsoft Exchange Server インスタンスを監視するための OMi MP for Microsoft Exchange Server のコンポーネントのデプロイについて手順を追って説明します。Microsoft Exchange Server のイベント、状況、およびパフォーマンスの各パースペクティブへのアクセスと表示方法についても説明します。

BSM コンソールでの作業の開始の詳細については、「BSM コンソールでの作業の開始」を参照してください。

OMi コンソールでの作業の開始の詳細については、「OMi コンソールでの作業の開始」を参照してください。

# BSMコンソールでの作業の開始

この項では、Microsoft Exchange Server インスタンスを監視するための OMi MP for Microsoft Exchange Server のコンポーネントのデプロイについて手順を追って説明します。Microsoft Exchange Server のイベント、状況、およびパフォーマンスの各パースペクティブへのアクセスと表示方法についても説明します。

### タスク1: BSM コンソールへのノードの追加

**注**: 監視対象の Microsoft Exchange Server が Smart Plug-in for Microsoft Exchange Server (SPI for Microsoft Exchange Server) によってすでに監視されている場合は、先に進む前に、Microsoft Exchange Server をホストしているノードから SPI アーティファクト とデータソースを削除してください。

**注:**ランタイム サービス モデル (RTSM) にノード がすでに存在 する場合、この手 順をスキップしてタスク 3 に進むことができます。

監視を始める前に、BSM コンソールにノードを追加する必要があります。

1. [オペレーション管理の管理]から[モニタ対象ノード]マネージャを開きます。

[管理]>[オペレーション管理]>[セットアップ]>[モニタ対象ノード]

- 2. [ノード ビュー] ペインで [事前定義済みのノード フィルタ] > [モニタ対象ノード] をクリックし、 <sup>※</sup>をク リックしてから、[Computer] > [Windows] をクリックします。[モニタ対象ノードの新規作成] ダイアロ グボックスが表示されます。
- 3. ノードの[プライマリDNS名]、[オペレーティングシステム]、[プロセッサアーキテクチャ]、説明を指定し、[OK]をクリックします。

新しく作成されたノードは、ランタイムサービスモデル(RTSM)の構成アイテム(CI)インスタンスになります。

**注**:Operations Agent が稼働するノードは、OMi サーバに対して有効にしてから、証明書を付与す る必要があります。

### タスク2:トポロジ同期設定の確認

**注:** ノードまたは CI を HP Operations Manager で監視している場合、トポロジ同期の設定を確認 することをお勧めします。

トポロジ同期設定を確認するには、以下の手順に従います。

1. [オペレーション管理の管理]から[インフラストラクチャ設定]を開きます。

[管理]>[プラットフォーム]>[セットアップと保守]>[インフラストラクチャ設定]

- 2. [インフラストラクチャ設定]マネージャで、[アプリケーション]>[オペレーション管理]を選択します。
- 3. [オペレーション管理]の[HPOMトポロジ同期設定]で、Topology Sync のパッケージにはトポロジ同期に使用するパッケージが含まれます。パッケージ default;nodegroups;operations-agent はデフォルトで存在します。HPOprAds;HPOprExc パッケージも存在していることを確認します。これらのパッケージが存在しない場合は、他の Topology Sync パッケージともに追加してください。

### タスク3: エンリッチメント ルールの有効化

エンリッチメント ルールを有効にするには、以下の手順を実行します。

1. [エンリッチメント マネージャ]を開きます。

[管理] > [RTSM 管理] > [モデリング] > [エンリッチメント マネージャ]

- 2. [エンリッチメント ルール] ペインで、リストから [SoftwareElementDisplayLabelForNewHost] を選択 します。[エンリッチメント ルールのプロパティ] ウィンドウが開きます。
- 3. 右クリックして [プロパティ]を選択します。
- 4. [次へ]をクリックします。
- 5. [ルールを有効にする]を選択します。
- 6. [完了]をクリックします。
- 7. [エンリッチメント ルール] ペインで、 じをクリックして変更を保存します。

# タスク4: Exchange 検出アスペクトのデプロイ

Exchange 検出アスペクトにより、環境内の Microsoft Exchange Server インスタンスを検出できます。 Exchange 検出アスペクトのデプロイメントにより、次のCIタイプ (CIT)の構成アイテム (CI)が検出されます。

- Exchange Organization
- Windows CI
- Microsoft Exchange Server と Exchange Server の役割:
  - Exchange Client Access Server
  - Exchange Mail Server
  - Exchange Unified Messaging Server
  - Exchange Edge Server
  - Exchange Hub Server

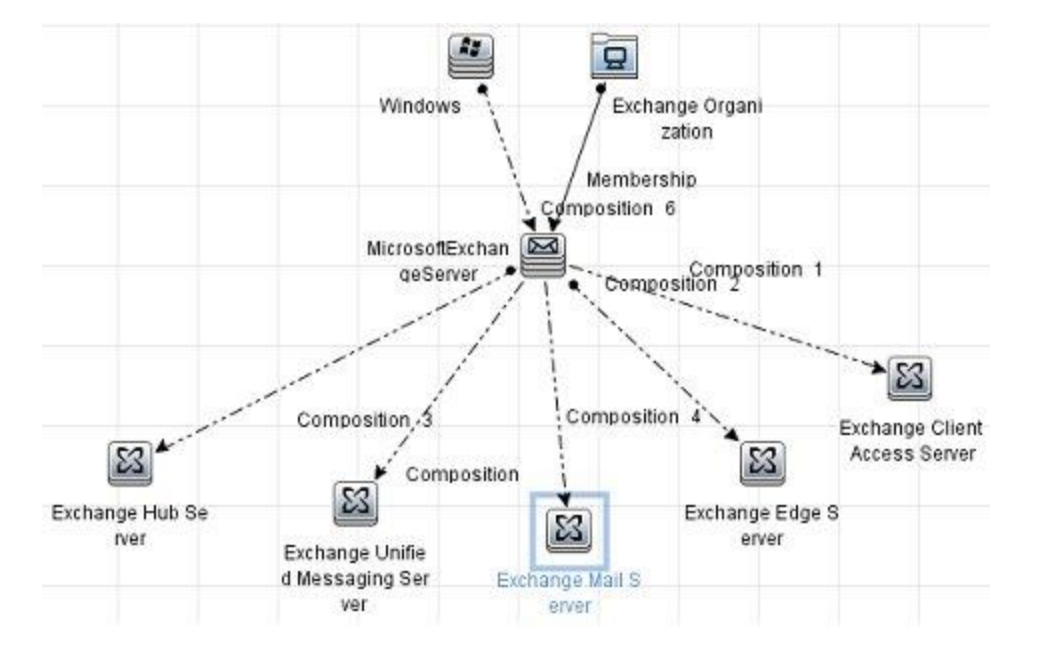

追加した管理対象ノード上のCIを検出して Exchange 検出アスペクトをデプロイできます。Exchange 検出アスペクトをデプロイするには、次の手順を実行します。

1. [管理テンプレートおよびアスペクト]ペインを開きます。

[管理]>[オペレーション管理]>[モニタリング]>[管理テンプレートおよびアスペクト]

- [構成フォルダ]ペインで、[構成フォルダ] > [Microsoft アプリケーション構成の管理] > [Microsoft Exchange Server] > [アスペクト] をクリックします。
- 3. [管理テンプレートおよびアスペクト] ペインで、[Exchange 検出]を選択し、<sup>4</sup>[項目の割り当てとデ プロイ]をクリックします。[割り当てとデプロイ] ウィザードが開きます。
- 4. [構成アイテム] タブで Exchange 検出 アスペクトをデプロイする Windows Node CI をクリックし、[次 へ] をクリックします。
- 5. [完了]をクリックします。

注: Exchange 検出 アスペクトをデプロイすると、「割り当 ておよびデプロイメント ジョブを作 成しました」 から始まるメッセージが表示されます。デプロイメント ジョブのステータスを確認するには、[管理]>[オ ペレーション管理]>[モニタリング]>[デプロイメント ジョブ]を選択します。

### タスク5: 検出の確認

Exchange 検出アスペクトをデプロイした後、[View Explorer] に CI が表示されていることを確認できます。

- 1. [アプリケーション] > [オペレーション管理] > [Event Perspective] をクリックします。
- 2. [View Explorer] で、ドロップダウンリストから Exchange\_Org\_View を選択します。

| Browse Views       Search         Image: Drg_View       Exchange_Org_View         Image: Exchange_Org_View       Image: Exchange_Org_View         Image: Image: Exchange_Org_View       Image: Exchange_server (IWFVM01212)         Image: Image: Image: Exchange Client Access Server(IWFVM01212.ex2010.com )       Image: Exchange Unified Messaging Server(IWFVM01212.ex2010.com )         Image: Image: Im |
|----------------------------------------------------------------------------------------------------|
| <pre>Exchange_Org_View Exchange_Org_View Exchange_Org_View Exchange_Org_View Exchange_org_view Exchange client Access Server (IWFVM01212.ex2010.com ) Exchange Unified Messaging Server(IWFVM01212.ex2010.com ) E WFVM01212 005056930D9B E microsoft_exchange_server (IWFVM01949)</pre>                                                                                                    |
| Exchange_Org_View  Exchange_Org_View  Exchange_Org_View  Exchange_org_view  Exchange exchange_server (IWFVM01212)  Exchange Client Access Server(IWFVM01212.ex2010.com )  Exchange Unified Messaging Server(IWFVM01212.ex2010.com )  IWFVM01212  005056930D9B  E                                                                                                    |
| <ul> <li>Exchange_Org_View</li> <li>ex2010</li> <li>microsoft_exchange_server (IWFVM01212)</li> <li>Exchange Client Access Server( IWFVM01212.ex2010.com )</li> <li>Exchange Unified Messaging Server( IWFVM01212.ex2010.com )</li> <li>IWFVM01212</li> <li>005056930D9B</li> <li>microsoft_exchange_server (IWFVM01949)</li> </ul>                                                                                                    |
| ex2010     exchange_server (IWFVM01212)     Exchange Client Access Server( IWFVM01212.ex2010.com )     Exchange Unified Messaging Server( IWFVM01212.ex2010.com )     Exchange Unified Messaging Server( IWFVM01212.ex2010.com )     O05056930D9B     microsoft_exchange_server (IWFVM01949)                                                                                                    |
|                                                                                                    |
| Exchange Client Access Server( IWFVM01212.ex2010.com )<br>Exchange Unified Messaging Server( IWFVM01212.ex2010.com )<br>IWFVM01212<br>005056930D9B<br>microsoft_exchange_server (IWFVM01949)                                                                                                    |
| Exchange Unified Messaging Server( IWFVM01212.ex2010.com )<br>IWFVM01212<br>005056930D9B<br>microsoft_exchange_server (IWFVM01949)                                                                                                    |
| IWFVM01212<br>↓∰ 005056930D9B<br>□ microsoft_exchange_server (IWFVM01949)                                                                                                    |
| □                                                                                                    |
| 🖃 🔤 microsoft_exchange_server (IWFVM01949)                                                                                                    |
|                                                                                                    |
| Exchange Mailbox Server( IWFVM01949.ex2010.com )                                                                                                    |
| E IWFVM01949                                                                                                    |
|                                                                                                    |
| 🖻 🔤 microsoft_exchange_server (IWFVM03073)                                                                                                    |
| Exchange Mailbox Server( IWFVM03073.ex2010.com )                                                                                                    |
|                                                                                                    |
| 00505693762A                                                                                                    |

次の図に示すように、Exchange\_Org\_Viewに関連付けられている CI を確認できます。

# タスク 6: Microsoft Exchange Server 管理テンプレートまた はアスペクトのデプロイ

Monitoring Automation for Composite Applications ライセンスを使用している場合、Microsoft Exchange Server 管理テンプレートまたは Microsoft Exchange Server アスペクトを Microsoft Exchange Server CI にデプロイできます。Microsoft Exchange Server 管理テンプレートのデプロイの詳細は、「タスク 6a:Microsoft Exchange Server 管理テンプレートの特定とデプロイ」を参照してください。Microsoft Exchange Server アスペクトのデプロイの詳細は、「タスク 6b:Microsoft Exchange Server アスペクトのデプ ロイ」を参照してください。

**Monitoring Automation for Servers** ライセンスを使用している場合、Microsoft Exchange Server アスペクトを Microsoft Exchange Server CI にデプロイできます。Microsoft Exchange Server アスペクトのデプロイの詳細は、「タスク 6b:Microsoft Exchange Server アスペクトのデプロイ」を参照してください。

# タスク 6a: Microsoft Exchange Server 管理テンプレートの特定とデ プロイ

Microsoft Exchange Server 管理テンプレートをデプロイする前に、Exchange 検出アスペクトをデプロイす る必要があります。詳細については、「タスク4:Exchange 検出アスペクトのデプロイ」を参照してください。

Exchange Server 管理テンプレートをデプロイする前に、次の推奨事項に従って、それぞれの環境に適した Exchange Server 管理テンプレートを特定できます。

- サーバ可用性、サービス可用性、メールフローの待機時間、レプリケーションステータス、MAPI接続、トランスポートキューなどの Microsoft Exchange Server の主要領域を監視する場合、基本 Microsoft Exchange Server 管理テンプレートをデプロイします。
- SPAM 統計、ブロックデータ統計、パブリックフォルダ、受信者フィルタ統計、IMAP4、POP3 接続などの主要および詳細領域を監視する場合、詳細 Microsoft Exchange Server 管理テンプレートをデプロイします。
- Microsoft Exchange Server、Microsoft Active Directory、および基盤インフラストラクチャで構成される Microsoft Exchange デプロイメント全体を監視する場合、Microsoft Exchange Solution 管理 テンプレートをデプロイします。

Microsoft Exchange Server 管理テンプレートをデプロイするには、次の手順を実行します。

1. [管理テンプレートおよびアスペクト]ペインを開きます。

[管理]>[オペレーション管理]>[モニタリング]>[管理テンプレートおよびアスペクト]

2. [構成フォルダ]ペインで、次を選択します。

[構成フォルダ] > [Microsoft アプリケーション構成の管理] > [Microsoft Exchange Server] > [管理テンプレート]

- 3. [管理テンプレートおよびアスペクト] ペインで、デプロイする管理テンプレートをクリックし、 🏇をクリック します。[割り当てとデプロイ] ウィザード が開きます。
- 4. [構成アイテム] タブで管理テンプレートを割り当てる Exchange Organization Cl をクリックし、[次へ] をクリックします。アイテムを複数選択するには、[CTRL] キーや[SHIFT] キーを押しながらアイテムを 選択してください。
- 5. [次へ]をクリックして[必要なパラメータ]タブに進みます。
- 6. [必要なパラメータ] タブで次の手順を実行します。
  - a. リストの [ユーザ名] パラメータを選択して、 *<sup>2</sup>を*クリックします。 [パラメータの編集:ユーザ名] ダイ アログ ボックスが開きます。
  - b. [値]をクリックしてユーザ名を指定し、[OK]をクリックします。

- d. ユーザ名に対するパスワードを入力して、[OK]をクリックします。

**注:** ユーザ名は、Domain name\\Username 形式で指定する必要があります。ユーザ資格情報の詳細は、『OMi MP for Microsoft Exchange Server インストールガイド』の「ユーザ権限」を参照してください。

- 7. すべての CI を確認し、[すべてのパラメータ]をクリックします。
- 8. **[すべてのパラメータ]** タブで、パラメータのデフォルト 値を変更 するには、パラメータを選択してから *◆*を クリックします。[パラメータの編集] ダイアログ ボックスが開きます。**[値]** をクリックして値を指定し、 **[OK]** をクリックします。

注: [すべてのパラメータ] タブでは、パラメータのデフォルト 値を上書きできます。各パラメータの値 は、管理テンプレート レベルで指定できます。デフォルトでは、エキスパート パラメータとして定義 されているパラメータは表示されません。エキスパート パラメータを表示するには、 えい [エキスパー トパラメータの表示]をクリックします。

- 9. [すべてのパラメータ] タブで [次へ] をクリックします。
- (オプション) [構成オプション] タブで、割り当てを直ちに有効化しない場合は[割り当てオブジェクトの 有効化] チェックボックスを外します。[割り当ておよび調整] ペインを使用して、後で割り当てを有 効化できます。
- 11. [完了]をクリックします。

#### (オプション) Microsoft Exchange エッジ サーバの場合にのみ、次の手順を実行します

1. 次の手順で[割り当ておよび調整]ペインを開きます。

[管理] > [オペレーション管理] > [モニタリング] > [割り当ておよび調整]

- 2. [ビューの参照] タブで Exchange\_Org\_View を選択します。
- 3. ビューを展開し、Microsoft Exchange エッジ サーバをホスト するノードを選択します。
- 4. [割り当て]ペインで、[Exchange 検出および構成] アスペクトを選択します。これで [割り当ての詳細] ペインにパラメータと値が表示されます。
- 5. 『OMi MP for Microsoft Exchange Server インストールガイド』の「ユーザ権限」の項で説明するよう に、ユーザ名とパスワードを編集してユーザ資格情報を入力します。

これらの新しいユーザ資格情報は、Microsoft Exchange エッジ サーバの管理テンプレートで使用されます。

### タスク 6b:Microsoft Exchange Server アスペクト のデプロイ

Microsoft Exchange Server アスペクトをデプロイする前に、Exchange 検出 および構成 アスペクトをデプロ イして、次の CIT の追加 CI を検出 する必要 があります。

- Exchange Mailbox Databases
- Domain Controller
- Exchange Database Availability Group

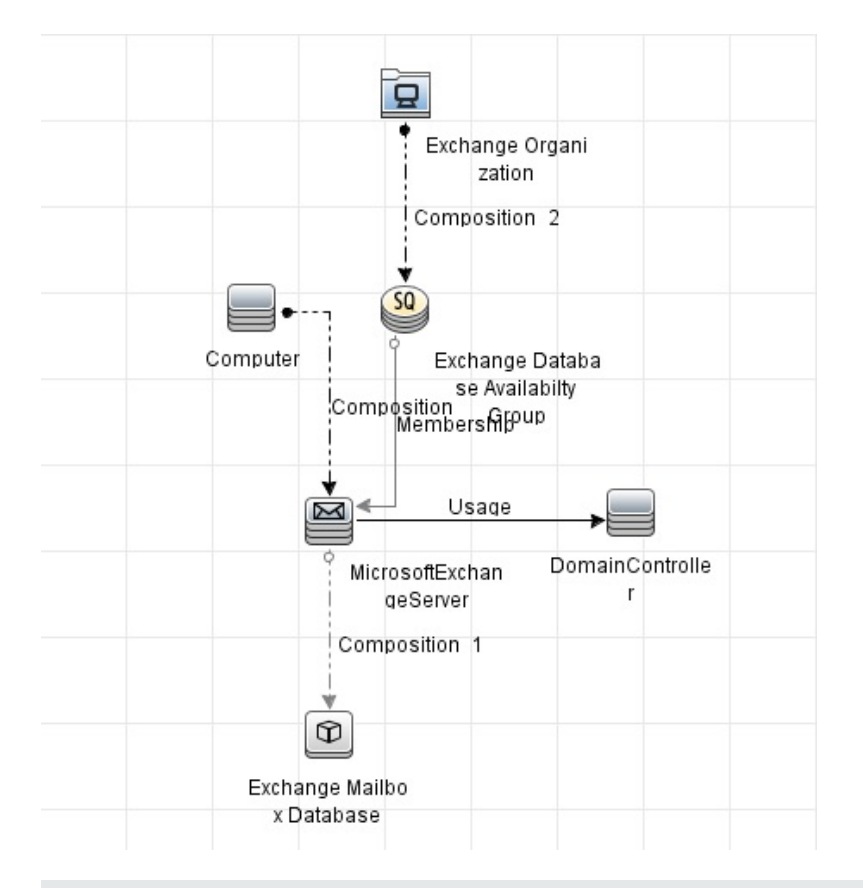

**注**: Exchange 検出 および構成 アスペクトでは、入力としてユーザ資格情報が必要になります。ユー ザ資格情報の詳細は、『OMi MP for Microsoft Exchange Server インストールガイド』の「ユーザ権限」を参照してください。

Microsoft Exchange Server アスペクトをデプロイするには、次の手順を実行します。

1. [管理テンプレートおよびアスペクト]ペインを開きます。

#### [管理]>[オペレーション管理]>[モニタリング]>[管理テンプレートおよびアスペクト]

2. [構成フォルダ]ペインで、次を選択します。

[構成フォルダ] > [Microsoft アプリケーション構成の管理] > [Microsoft Exchange Server] > [アスペクト]

- 3. [管理テンプレートおよびアスペクト]ペインで、[アスペクト]フォルダをクリックしてアスペクトを選択し、 ◆をクリックして [割り当てとデプロイ] ウィザードを開きます。
- 4. [構成アイテム] タブで、アスペクトをデプロイする構成アイテムをクリックします。

注: アスペクトをノード CI にデプロイする場合、[タイプノードの CI も表示する]を選択します。

- 5. [次へ]をクリックして [すべてのパラメータ] に進みます。パラメータのデフォルト 値を変更 するには、パラ メータを選択して をクリックします。[パラメータの編集] ダイアログ ボックスが開きます。[値] をクリック して値を指定し、[OK] をクリックします。
- 6. [すべてのパラメータ] タブで [次へ] をクリックします。
- (オプション) [構成オプション] タブで、割り当てを直ちに有効化しない場合は[割り当てオブジェクトの 有効化] チェック ボックスを外します。[割り当ておよび調整] ペインを使用して、後で割り当てを有 効化できます。
- 8. [完了]をクリックします。

選択したアスペクトが選択したCIにデプロイされます。

# タスク7:拡張トポロジの検出の確認

Exchange Server 管理テンプレートまたは Exchange 検出および構成 アスペクトをデプロイした後、[View Explorer] に CI が表示 されていることを確認 できます。

[View Explorer] で CI を表示するには、次の手順を実行します。

- 1. BSM コンソールで [アプリケーション] > [オペレーション管理] > [Event Perspective] を選択します。
- 2. [View Explorer] で、ドロップダウンリストから Exchange\_Org\_View を選択します。次の図に示すように、Exchange\_Org\_View に関連付けられている CI から構成される拡張トポロジを確認できます。

| View Explorer                                              |
|------------------------------------------------------------|
| Browse Views Search                                        |
| <b>9</b> B                                                 |
| Exchange_Org_View                                          |
| E- — Exchange_Org_View                                     |
| ex2010                                                     |
| microsoft_exchange_server (IWFVM01212)                     |
| domain_controller (iwfvm00234)                             |
| iwfvm00234                                                 |
| Exchange Client Access Server( IWFVM01212.ex2010.com )     |
| Exchange Unified Messaging Server( IWFVM01212.ex2010.com ) |
| E- IWFVM01212                                              |
| 005056930D9B                                               |
| microsoft_exchange_server (IWFVM01949)                     |
| domain_controller (iwfvm00234)                             |
| iwfvm00234                                                 |
| Exchange Mailbox Server( IWFVM01949.ex2010.com )           |
| E- E IWFVM01949                                            |
| 00505693320A                                               |
| ia microsoft_exchange_server (IWFVM03073)                  |
| domain_controller (iwfvm00234)                             |
| iwfvm00234                                                 |
| Exchange Mailbox Server( IWFVM03073.ex2010.com )           |
| E-E IWFVM03073                                             |
| 00505693762A                                               |

# OMiコンソールでの作業の開始

この項では、Microsoft Exchange Server インスタンスを監視するための OMi MP for Microsoft Exchange Server のコンポーネントのデプロイについて手順を追って説明します。Microsoft Exchange Server のイベント、状況、およびパフォーマンスの各パースペクティブへのアクセスと表示方法についても説明します。

# タスク1: OMi コンソールへのノードの追加

**注**: 監視対象の Microsoft Exchange Server が Smart Plug-in for Microsoft Exchange Server (SPI for Microsoft Exchange Server) によってすでに監視されている場合は、先に進む前に、Microsoft Exchange Server をホストしているノードから SPI アーティファクトとデータソースを削除してください。

**注:**ランタイム サービス モデル (RTSM) にノード がすでに存在する場合、この手順をスキップしてタスク 3 に進むことができます。

監視を始める前に、OMi コンソールにノードを追加する必要があります。

1. [管理]から[モニタ対象ノード]マネージャを開きます。

[管理]>[セットアップと保守]>[モニタ対象ノード]

- [ノード ビュー] ペインで [事前定義済みのノード フィルタ] > [モニタ対象ノード] をクリックし、<sup>※</sup>をクリックしてから、[Computer] > [Windows] をクリックします。[モニタ対象ノードの新規作成] ダイアログボックスが表示されます。
- ノードの[プライマリ DNS 名]、[IP アドレス]、[オペレーティングシステム]、[プロセッサアーキテクチャ]、 およびノードの説明を指定します。 リストにない IP アドレスを含めたい場合は、新しい IP アドレスを 追加できます。
  - a. [IP アドレス] ツールバーで <sup>後</sup>をクリックします。[新しい IP アドレスの作成] ダイアログ ボックスが 開きます。
  - b. IP アドレスとルーティングドメインを入力します。
  - c. IP アドレスがDHCP サーバによって割り当てられている場合は、[DHCP] チェックボックスをクリックします。
  - d. [OK] をクリックします。
- 4. [モニタ対象ノード]ダイアログボックスで [OK] をクリックします。

新しく作成されたノードは、ランタイムサービスモデル(RTSM)の構成アイテム(CI)インスタンスになります。

**注**:Operations Agent が稼働するノードは、OMi サーバに対して有効にしてから、証明書を付与す る必要があります。

# タスク2:トポロジ同期設定の確認

**注:** ノードまたは CI を HP Operations Manager で監視している場合、トポロジ同期の設定を確認 することをお勧めします。

トポロジ同期設定を確認するには、以下の手順に従います。

1. [オペレーション管理の管理]から[インフラストラクチャ設定]を開きます。

[管理]>[セットアップと保守]>[インフラストラクチャ設定]

- 2. [インフラストラクチャ設定]マネージャで、[アプリケーション]>[オペレーション管理]を選択します。
- 3. [オペレーション管理]の[HPOMトポロジ同期設定]で、Topology Sync のパッケージにはトポロジ同期に使用するパッケージが含まれます。パッケージ default;nodegroups;operations-agent はデフォルトで存在します。HPOprAds;HPOprExc パッケージも存在していることを確認します。これらのパッケージが存在しない場合は、他の Topology Sync パッケージともに追加してください。

### タスク3: エンリッチメント ルールの有効化

エンリッチメントルールを有効にするには、以下の手順を実行します。

1. [エンリッチメント マネージャ]を開きます。

[管理] > [RTSM 管理] > [モデリング] > [エンリッチメント マネージャ] をクリックします。

- 2. [エンリッチメント ルール] ペインで、リストから [SoftwareElementDisplayLabelForNewHost] を選択 します。[エンリッチメント ルールのプロパティ] ウィンド ウが開きます。
- 3. 右クリックして [プロパティ]を選択します。
- 4. [次へ]をクリックします。
- 5. [ルールを有効にする]を選択します。
- 6. [完了]をクリックします。
- 7. [エンリッチメント ルール] ペインで、 じをクリックして変更を保存します。

### タスク4: Exchange 検出アスペクトのデプロイ

Exchange 検出アスペクトにより、環境内の Microsoft Exchange Server インスタンスを検出できます。

Exchange 検出アスペクトのデプロイメントにより、次の CI タイプ (CIT)の構成アイテム (CI) が検出されます。

- Exchange Organization
- Windows CI
- Microsoft Exchange Server と Exchange Server の役割:
  - Exchange Client Access Server
  - Exchange Mail Server
  - Exchange Unified Messaging Server
  - Exchange Edge Server
  - Exchange Hub Server

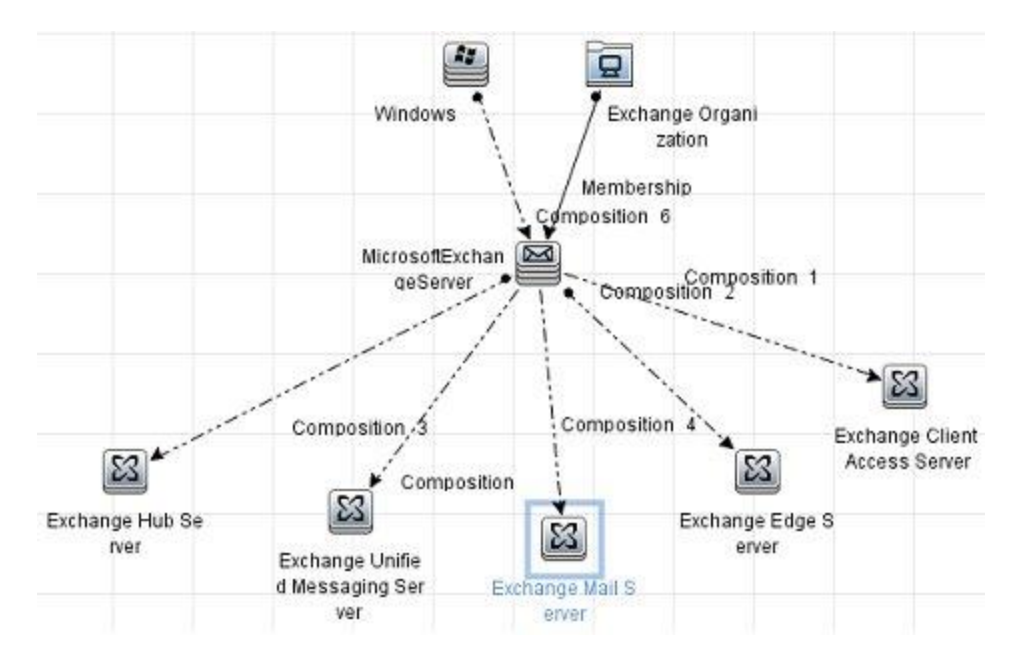

追加した管理対象ノード上のCIを検出して Exchange 検出アスペクトをデプロイできます。Exchange 検出アスペクトをデプロイするには、次の手順を実行します。

1. [管理テンプレートおよびアスペクト]ペインを開きます。

[管理] > [監視] > [管理テンプレートおよびアスペクト]

- [構成フォルダ]ペインで、[構成フォルダ] > [Microsoft アプリケーション構成の管理] > [Microsoft Exchange Server] > [アスペクト] をクリックします。
- 3. [管理テンプレートおよびアスペクト] ペインで、[Exchange 検出]を選択し、<sup>4</sup>[項目の割り当てとデ プロイ]をクリックします。[割り当てとデプロイ] ウィザードが開きます。

- 4. [構成アイテム] タブで Exchange 検出 アスペクトをデプロイする Windows Node CI をクリックし、[次 へ] をクリックします。
- 5. [完了]をクリックします。

**注**: Exchange 検出アスペクトをデプロイすると、「割り当ておよびデプロイメント ジョブを作成しました」 から始まるメッセージが表示されます。デプロイメント ジョブのステータスを確認するには、[管理]>[監 視]>[デプロイメント ジョブ]を選択します。

### タスク5: 検出の確認

Exchange 検出アスペクトをデプロイした後、[View Explorer] に CI が表示されていることを確認できます。

- 1. [ワークスペース] > [Event Perspective] をクリックします。
- 2. [View Explorer] で、ドロップダウンリストから Exchange\_Org\_View を選択します。

次の図に示すように、Exchange\_Org\_Viewに関連付けられている CI を確認できます。

| View Explorer                                              |
|------------------------------------------------------------|
| Browse Views Search                                        |
| S &                                                        |
| Exchange_Org_View                                          |
| ⊡ 🙀 Exchange_Org_View                                      |
| Ē <b>Ē</b> ex2010                                          |
| □ I microsoft_exchange_server (IWFVM01212)                 |
| Exchange Client Access Server( IWFVM01212.ex2010.com )     |
| Exchange Unified Messaging Server( IWFVM01212.ex2010.com ) |
| E # IWFVM01212                                             |
| 005056930D9B                                               |
| microsoft_exchange_server (IWFVM01949)                     |
| Exchange Mailbox Server( IWFVM01949.ex2010.com )           |
| E 🕶 IWFVM01949                                             |
| 00505693320A                                               |
| microsoft_exchange_server (IWFVM03073)                     |
| Exchange Mailbox Server( IWFVM03073.ex2010.com )           |
| E IWFVM03073                                               |
| 00505693762A                                               |
|                                                            |

# タスク 6: Microsoft Exchange Server 管理テンプレートまた はアスペクトのデプロイ

Monitoring Automation for Composite Applications ライセンスを使用している場合、Microsoft Exchange Server 管理テンプレートまたは Microsoft Exchange Server アスペクトを Microsoft Exchange Server CI にデプロイできます。Microsoft Exchange Server 管理テンプレートのデプロイの詳細は、「タスク 6a:Microsoft Exchange Server 管理テンプレートの特定とデプロイ」を参照してください。Microsoft Exchange Server アスペクトのデプロイの詳細は、「タスク 6b:Microsoft Exchange Server アスペクトのデプ ロイ」を参照してください。

**Monitoring Automation for Servers** ライセンスを使用している場合、Microsoft Exchange Server アスペクトを Microsoft Exchange Server CI にデプロイできます。Microsoft Exchange Server アスペクトのデプロイの詳細は、「タスク 6b:Microsoft Exchange Server アスペクトのデプロイ」を参照してください。

# タスク 6a: Microsoft Exchange Server 管理テンプレートの特定とデ プロイ

Microsoft Exchange Server 管理テンプレートをデプロイする前に、Exchange 検出アスペクトをデプロイする必要があります。詳細については、「タスク4:Exchange 検出アスペクトのデプロイ」を参照してください。

Exchange Server 管理テンプレートをデプロイする前に、次の推奨事項に従って、それぞれの環境に適した Exchange Server 管理テンプレートを特定できます。

- サーバ可用性、サービス可用性、メールフローの待機時間、レプリケーションステータス、MAPI 接続、トランスポートキューなどの Microsoft Exchange Server の主要領域を監視する場合、基本 Microsoft Exchange Server 管理テンプレートをデプロイします。
- SPAM 統計、ブロックデータ統計、パブリックフォルダ、受信者フィルタ統計、IMAP4、POP3 接続などの主要および詳細領域を監視する場合、詳細 Microsoft Exchange Server 管理テンプレートをデプロイします。
- Microsoft Exchange Server、Microsoft Active Directory、および基盤インフラストラクチャで構成される Microsoft Exchange デプロイメント全体を監視する場合、Microsoft Exchange Solution 管理 テンプレートをデプロイします。

Microsoft Exchange Server 管理テンプレートをデプロイするには、次の手順を実行します。

1. [管理テンプレートおよびアスペクト]ペインを開きます。

#### [管理] > [監視] > [管理テンプレートおよびアスペクト]

2. [構成フォルダ]ペインで、次を選択します。

#### [構成フォルダ] > [Microsoft アプリケーション構成の管理] > [Microsoft Exchange Server] > [管 理テンプレート]

- 3. [管理テンプレートおよびアスペクト] ペインで、デプロイする管理テンプレートをクリックし、 4をクリック します。[割り当てとデプロイ] ウィザード が開きます。
- 4. 【構成アイテム】 タブで管理テンプレートを割り当てる Exchange Organization CI をクリックし、【次へ】 をクリックします。アイテムを複数選択するには、【CTRL】 キーや [SHIFT] キーを押しながらアイテムを 選択してください。
- 5. [次へ]をクリックして[必要なパラメータ]タブに進みます。
- 6. [必要なパラメータ] タブで次の手順を実行します。
  - a. リストの **[ユーザ名]** パラメータを選択して、 *<sup>2</sup>を*クリックします。 [パラメータの編集:ユーザ名] ダイ アログ ボックスが開きます。
  - b. [値]をクリックしてユーザ名を指定し、[OK]をクリックします。

  - d. ユーザ名に対するパスワードを入力して、[OK]をクリックします。

**注:** ユーザ名は、Domain name\\Username 形式で指定する必要があります。ユーザ資格情報の詳細は、『OMi MP for Microsoft Exchange Server インストールガイド』の「ユーザ権限」を参照してください。

- 7. すべての CI を確認し、[パラメータ サマリ] をクリックします。
- 8. [パラメータ サマリ] タブで、パラメータのデフォルト 値を変更 するには、パラメータを選択してから ククリックします。[パラメータの編集] ダイアログ ボックスが開きます。[値] をクリックして値を指定し、[OK] をクリックします。

注: [パラメータ サマリ] タブでは、パラメータのデフォルト 値を上書 きできます。各パラメータの値は、管理 テンプレート レベルで指定 できます。デフォルトでは、エキスパート パラメータとして定義 されているパラメータは表示 されません。エキスパート パラメータを表示 するには、 ♪ [エキスパート パラメータの表示] をクリックします。

- 9. [パラメータ サマリ] タブで、[次へ] をクリックします。
- 10. (オプション) [構成オプション] タブで、割り当てを直ちに有効化しない場合は[割り当ての有効化] チェックボックスを外します。[割り当ておよび調整] ペインを使用して、後で割り当てを有効化できま す。
- 11. [完了]をクリックします。

#### (オプション) Microsoft Exchange エッジ サーバの場合にのみ、次の手順を実行します

1. 次の手順で[割り当ておよび調整]ペインを開きます。

#### [管理] > [監視] > [割り当ておよび調整]

- 2. [ビューの参照] タブで Exchange\_Org\_View を選択します。
- 3. ビューを展開し、Microsoft Exchange エッジ サーバをホスト するノードを選択します。
- 4. [割り当て]ペインで、[Exchange 検出および構成] アスペクトを選択します。これで [割り当ての詳細] ペインにパラメータと値が表示されます。
- 5. 『OMi MP for Microsoft Exchange Server インストールガイド』の「ユーザ権限」の項で説明するよう に、ユーザ名とパスワードを編集してユーザ資格情報を入力します。

これらの新しいユーザ資格情報は、Microsoft Exchange エッジ サーバの管理テンプレートで使用されます。

### タスク 6b:Microsoft Exchange Server アスペクト のデプロイ

Microsoft Exchange Server アスペクトをデプロイする前に、Exchange 検出および構成アスペクトをデプロイして、次の CIT の追加 CI を検出する必要があります。

- Exchange Mailbox Databases
- Domain Controller
- Exchange Database Availability Group

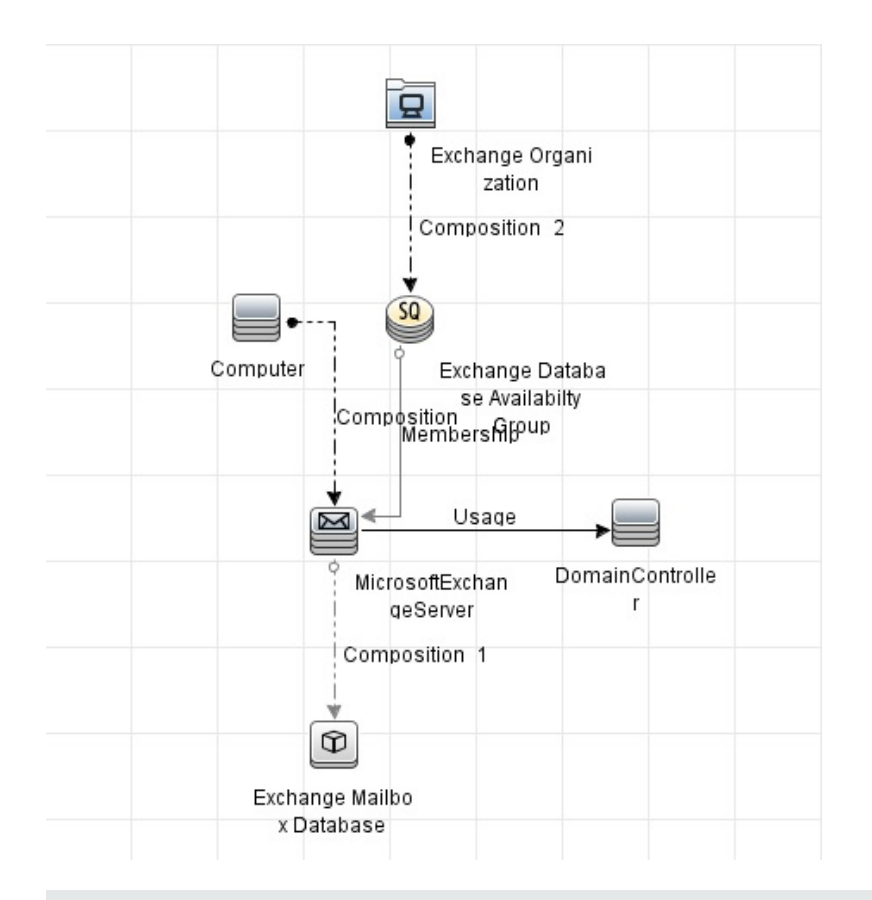

**注**: Exchange 検出および構成アスペクトでは、入力としてユーザ資格情報が必要になります。ユー ザ資格情報の詳細は、『OMi MP for Microsoft Exchange Server インストールガイド』の「ユーザ権 限」を参照してください。

Microsoft Exchange Server アスペクトをデプロイするには、次の手順を実行します。

1. [管理テンプレートおよびアスペクト]ペインを開きます。

[管理] > [監視] > [管理テンプレートおよびアスペクト]

2. [構成フォルダ]ペインで、次を選択します。

[構成フォルダ] > [Microsoft アプリケーション構成の管理] > [Microsoft Exchange Server] > [アスペクト]

- 3. [管理テンプレートおよびアスペクト]ペインで、[アスペクト]フォルダをクリックしてアスペクトを選択し、 参をクリックして [割り当てとデプロイ] ウィザードを開きます。
- 4. [構成アイテム]タブで、アスペクトをデプロイする構成アイテムをクリックします。

注: アスペクトをノード CI にデプロイする場合、[タイプノードの CI も表示する]を選択します。

- 5. [次へ]をクリックして [パラメータ サマリ] に進みます。パラメータのデフォルト 値を変更 するには、パラ メータを選択して ダをクリックします。[パラメータの編集] ダイアログ ボックスが開きます。[値] をクリック して値を指定し、[OK] をクリックします。
- 6. [パラメータ サマリ] タブで、[次へ] をクリックします。
- (オプション) 【構成オプション】 タブで、割り当てを直ちに有効化しない場合は【割り当ての有効化】
   チェックボックスを外します。[割り当ておよび調整] ペインを使用して、後で割り当てを有効化できます。
- 8. [完了]をクリックします。

選択したアスペクトが選択したCIにデプロイされます。

# タスク7:拡張トポロジの検出の確認

Exchange Server 管理テンプレートまたは Exchange 検出 および構成 アスペクトをデプロイした後、[View Explorer] に CI が表示 されていることを確認 できます。

[View Explorer] で CI を表示するには、次の手順を実行します。

- 1. OMi コンソールで [ワークスペース] > [操作コンソール] > [Event Perspective] を選択します。
- 2. [View Explorer] で、ドロップダウンリストから Exchange\_Org\_View を選択します。次の図に示すように、Exchange\_Org\_View に関連付けられている CI から構成される拡張トポロジを確認できます。

| View Explorer                                              |
|------------------------------------------------------------|
| Browse Views Search                                        |
| S &                                                        |
| Exchange_Org_View                                          |
| E- Exchange_Org_View                                       |
| ex2010                                                     |
| microsoft_exchange_server (IWFVM01212)                     |
| domain_controller (iwfvm00234)                             |
| iwfvm00234                                                 |
| Exchange Client Access Server( IWFVM01212.ex2010.com )     |
| Exchange Unified Messaging Server( IWFVM01212.ex2010.com ) |
|                                                            |
| 005056930D9B                                               |
| microsoft_exchange_server (IWFVM01949)                     |
| domain_controller (iwfvm00234)                             |
| iwfvm00234                                                 |
| Exchange Mailbox Server( IWFVM01949.ex2010.com )           |
| E- IWFVM01949                                              |
| 00505693320A                                               |
| ia microsoft_exchange_server (IWFVM03073)                  |
| domain_controller (iwfvm00234)                             |
| iwfvm00234                                                 |
| Exchange Mailbox Server( IWFVM03073.ex2010.com )           |
| E-E IWFVM03073                                             |
| 00505693762A                                               |

# ドキュメントのフィードバックを送信

本ドキュメントについてのご意見、ご感想については、電子メールでドキュメント制作チームまでご連絡く ださい。このシステムで電子メールクライアントが設定されていれば、このリンクをクリックすることで、以下の 情報が件名に記入された電子メールウィンドウが開きます。

Feedback on インストール ガイド (OMi Management Pack for Microsoft Exchange Server 1.00)

本文にご意見、ご感想を記入の上、[送信]をクリックしてください。

電子メールクライアントが利用できない場合は、上記の情報をコピーしてWebメールクライアントの新規 メッセージに貼り付け、docfeedback@hp.com宛にお送りください。

お客様からのご意見、ご感想をお待ちしています。